# Packet Tracer. Настройка динамического NAT

# Топология

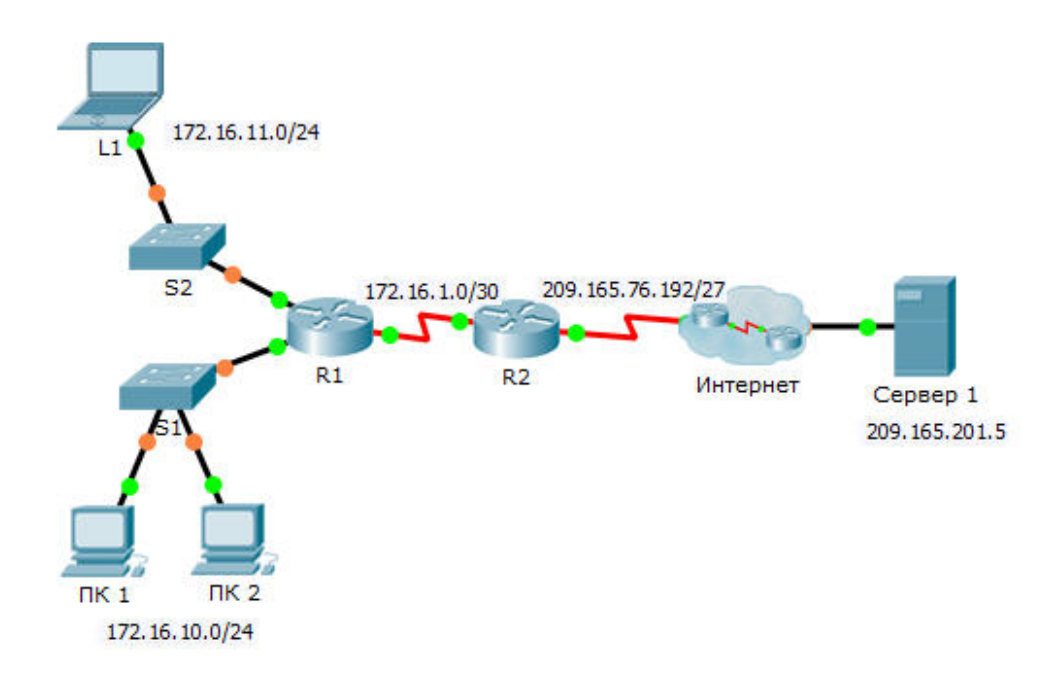

## Задачи

#### Часть 1. Настройка динамического преобразования NAT

#### Часть 2. Проверка реализации NAT

# Часть 1: Настройка динамического NAT

#### Шаг 1: Настройте трафик, который будет разрешён.

На маршрутизаторе **R2** настройте одно правило для ACL-списка 1, разрешающее любой адрес, принадлежащий подсети 172.16.0.0/16.

## Шаг 2: Настройте пул адресов для NAT.

Настройте **R2**, определяя пул NAT, использующий все четыре адреса из адресного пространства 209.165.76.196/30.

Обратите внимание, что в топологии имеется 3 сетевых диапазона, которые должны преобразовываться согласно созданному ACL-списку. Что произойдёт, если более 2 устройств попытаются осуществить доступ к Интернету?

## Шаг 3: Соотнесите АСL-список 1 и пул NAT.

## Шаг 4: Настройте интерфейсы NAT.

Настройте интерфейсы маршрутизатора **R2** с помощью соответствующих внутренних и внешних команд NAT.

# Часть 2: Проверьте реализацию NAT

#### Шаг 1: Осуществите доступ к сервисам через Интернет.

Из веб-браузера узла L1, ПК 1 или ПК 2 осуществите доступ к веб-странице сервера Сервер 1.

#### Шаг 2: Просмотрите преобразования NAT.

Просмотрите преобразования NAT на маршрутизаторе R2.

R2# show ip nat translations